## 目 次

| 第1章 業務用関連                                                                                                    | 1                                                                                                    |
|----------------------------------------------------------------------------------------------------|----------------------------------------------------------------------------------------------------|
| 1-1 JIMDO                                                                                                    | 1                                                                                                    |
| 1-2 ファイルマネージャー                                                                                                    | 1                                                                                                    |
| 1-3 メッセージ                                                                                                    | 1                                                                                                    |
| 第2章 銀行関連                                                                                                    | 2                                                                                                    |
| 2-1 住信SBI銀行                                                                                                    | 2                                                                                                    |
| 2-2 SBIスマート認証                                                                                                    | 3                                                                                                    |
| 2-3 SBI新生銀行                                                                                                    | 3                                                                                                    |
| 2-4 ゆうちょ銀行                                                                                                    | 4                                                                                                    |
| 第3章 プロ野球関連                                                                                                    | 5                                                                                                    |
| 3-1 スカパープロ野球セット                                                                                                    | 5                                                                                                    |
| 3-2 ローチケ                                                                                                    | 5                                                                                                    |
| 3-3 スポーツナビ                                                                                                    | 5                                                                                                    |
|                                                                                                    |                                                                                                    |
| 第4章 ショップ関連(ネット店)                                                                                                    | 6                                                                                                    |
| 第4章 ショップ関連(ネット店)<br>4-1 AMAZON                                                                                                    | <b>6</b><br>6                                                                                                    |
| 第4章 ショップ関連(ネット店)                                                                                                    | <b>6</b><br>6                                                                                                    |
| 第4章 ショップ関連(ネット店) 4-1 AMAZON 4-2 YAHOO!ショップ 4-3 ヨシヅヤネットスーパー                                                                                                    | <b>6</b><br>6<br>6                                                                                                    |
| <ul> <li>第4章 ショップ関連(ネット店)</li> <li>4-1 AMAZON</li> <li>4-2 YAHOO!ショップ</li> <li>4-3 ヨシヅヤネットスーパー</li> <li>第5章 ショップ関連(実店舗)</li> </ul>                                                                                                    | 6<br>6<br>6<br>7                                                                                                    |
| <ul> <li>第4章 ショップ関連(ネット店)</li> <li>4-1 AMAZON</li> <li>4-2 YAHOO!ショップ</li> <li>4-3 ヨシヅヤネットスーパー</li> <li>第5章 ショップ関連(実店舗)</li> <li>5-1 E PARK</li> </ul>                                                                                                    | 6<br>6<br>6<br>6<br>7<br>7                                                                                               |
| <ul> <li>第4章 ショップ関連(ネット店)</li> <li>4-1 AMAZON</li> <li>4-2 YAHOO!ショップ</li> <li>4-3 ヨシヅヤネットスーパー</li> <li>第5章 ショップ関連(実店舗)</li> <li>5-1 E PARK</li> <li>5-2 コメダ珈琲</li> </ul>                                                                                                  | 6<br>6<br>6<br>7<br>7<br>7                                                                                               |
| <ul> <li>第4章 ショップ関連(ネット店)</li> <li>4-1 AMAZON</li> <li>4-2 YAHOO!ショップ</li> <li>4-3 ヨシゾヤネットスーパー</li> <li>第5章 ショップ関連(実店舗)</li> <li>5-1 E PARK</li> <li>5-2 コメダ珈琲</li> <li>5-3 サガミ</li> </ul>                                                                                 | 6<br>6<br>6<br>7<br>7<br>7<br>8                                                                                          |
| <ul> <li>第4章 ショップ関連(ネット店)</li> <li>4-1 AMAZON</li> <li>4-2 YAHOO!ショップ</li> <li>4-3 ヨシヅヤネットスーパー</li> <li>第5章 ショップ関連(実店舗)</li> <li>5-1 E PARK</li> <li>5-2 コメダ珈琲</li> <li>5-3 サガミ</li> <li>5-4 JINS</li> </ul>                                                               | 6<br>6<br>6<br>7<br>7<br>7<br>8<br>8                                                                                     |
| <ul> <li>第4章 ショップ関連(ネット店)</li> <li>4-1 AMAZON</li></ul>                                                                                                    | 6<br>6<br>6<br>7<br>7<br>7<br>8<br>8<br>8                                                                                |
| <ul> <li>第4章 ショップ関連(ネット店)</li> <li>4-1 AMAZON</li> <li>4-2 YAHOO!ショップ</li> <li>4-3 ヨシヅヤネットスーパー</li> <li>第5章 ショップ関連(実店舗)</li> <li>5-1 E PARK</li> <li>5-2 コメダ珈琲</li> <li>5-3 サガミ</li> <li>5-4 JINS</li> <li>5-5 ゆうパックスマホ割</li> </ul>                                        | <ul> <li>6</li> <li>6</li> <li>6</li> <li>7</li> <li>7</li> <li>8</li> <li>8</li> <li>8</li> <li>9</li> </ul>            |
| <ul> <li>第4章 ショップ関連(ネット店)</li> <li>4-1 AMAZON</li> <li>4-2 YAHOO!ショップ</li> <li>4-3 ヨシヅヤネットスーパー</li> <li>第5章 ショップ関連(実店舗)</li> <li>5-1 E PARK</li> <li>5-2 コメダ珈琲</li> <li>5-3 サガミ</li> <li>5-4 JINS</li> <li>5-5 ゆうパックスマホ割</li> <li>第6章 ポイント関連</li> <li>6-1 VPASS</li> </ul> | <ul> <li>6</li> <li>6</li> <li>6</li> <li>7</li> <li>7</li> <li>8</li> <li>8</li> <li>8</li> <li>9</li> <li>9</li> </ul> |

| 6-3 Vポイント                                                                                                    | 11                                                                                                    |
|----------------------------------------------------------------------------------------------------|----------------------------------------------------------------------------------------------------|
| 6 – 4 I A E O N                                                                                                    | 11                                                                                                    |
| 6-5 Dポイント                                                                                                    | 12                                                                                                    |
| 6-6 ローソン                                                                                                    | 13                                                                                                    |
| 6 – 7 J R E                                                                                                    | 13                                                                                                    |
| 6-8 TOKAI STATION                                                                                                    | 14                                                                                                    |
| 6-9 BEARD PAPA                                                                                                    | 14                                                                                                    |
| 6-10 ファミマ                                                                                                    | 14                                                                                                    |
| 第7章 トラベル関連                                                                                                    | 15                                                                                                    |
| 7 – 1 ANA                                                                                                    | 15                                                                                                    |
| 7 – 2 EXPEDIA                                                                                                    | 15                                                                                                    |
| 7 – 3 ANA MILE                                                                                                    | 16                                                                                                    |
| 7-4 名鉄ミュースカイ                                                                                                    | 17                                                                                                    |
| 7-5 タクシーGO                                                                                                    | 17                                                                                                    |
| 7 – 6 I R                                                                                                    | 18                                                                                                    |
|                                                                                                    |                                                                                                    |
| 第8章 キャッシュレス決済                                                                                                    | 19                                                                                                    |
| 第8章 キャッシュレス決済                                                                                                    | <b>19</b><br>19                                                                                                    |
| 第8章 キャッシュレス決済                                                                                                    | <b>19</b><br>19<br>20                                                                                                    |
| <ul> <li>第8章 キャッシュレス決済</li> <li>8-1 VISAタッチ決済</li> <li>8-2 モバイルSUICA (現在はウォッチのみ)</li> <li>8-3 PAYPAY</li> </ul>                                                                                                    | <ol> <li>19</li> <li>20</li> <li>21</li> </ol>                                                                                                    |
| <ul> <li>第8章 キャッシュレス決済</li> <li>8-1 VISAタッチ決済</li> <li>8-2 モバイルSUICA (現在はウォッチのみ)</li> <li>8-3 PAYPAY</li> <li>8-4 FPAY (F NEOバンク)</li> </ul>                                                                                                    | <ol> <li>19</li> <li>20</li> <li>21</li> <li>22</li> </ol>                                                                                                    |
| <ul> <li>第8章 キャッシュレス決済</li> <li>8-1 VISAタッチ決済</li> <li>8-2 モバイルSUICA (現在はウォッチのみ)</li> <li>8-3 PAYPAY</li> <li>8-4 FPAY (F NEOバンク)</li> <li>第9章 チャレンジ関連</li> </ul>                                                                                                    | <ol> <li>19</li> <li>20</li> <li>21</li> <li>22</li> <li>23</li> </ol>                                                                                                    |
| <ul> <li>第8章 キャッシュレス決済</li> <li>8-1 VISAタッチ決済</li> <li>8-2 モバイルSUICA (現在はウォッチのみ)</li> <li>8-3 PAYPAY</li> <li>8-4 FPAY (F NEOバンク)</li> <li>第9章 チャレンジ関連</li> <li>9-1 SBI証券</li> </ul>                                                                                                    | <ol> <li>19</li> <li>20</li> <li>21</li> <li>22</li> <li>23</li> </ol>                                                                                                    |
| <ul> <li>第8章 キャッシュレス決済</li></ul>                                                                                                    | <ol> <li>19</li> <li>20</li> <li>21</li> <li>22</li> <li>23</li> <li>23</li> <li>23</li> </ol>                                                                                     |
| <ul> <li>第8章 キャッシュレス決済.</li> <li>8-1 VISAタッチ決済.</li> <li>8-2 モバイルSUICA (現在はウォッチのみ).</li> <li>8-3 PAYPAY.</li> <li>8-4 FPAY (F NEOバンク)</li> <li>第9章 チャレンジ関連.</li> <li>9-1 SBI証券.</li> <li>9-2 FITBIT</li> <li>9-3 かんたん積立.</li> </ul>                                                                        | <ol> <li>19</li> <li>20</li> <li>21</li> <li>22</li> <li>23</li> <li>23</li> <li>23</li> <li>24</li> </ol>                                                                         |
| <ul> <li>第8章 キャッシュレス決済</li> <li>8-1 VISAタッチ決済</li> <li>8-2 モバイルSUICA (現在はウォッチのみ)</li> <li>8-3 PAYPAY</li> <li>8-4 FPAY (F NEOバンク)</li> <li>第9章 チャレンジ関連</li> <li>9-1 SBI証券</li> <li>9-2 FITBIT</li> <li>9-3 かんたん積立</li> <li>9-4 DUOLINGO</li> </ul>                                                         | <ol> <li>19</li> <li>20</li> <li>21</li> <li>22</li> <li>23</li> <li>23</li> <li>24</li> <li>24</li> </ol>                                                                         |
| <ul> <li>第8章 キャッシュレス決済</li> <li>8-1 VISAタッチ決済</li> <li>8-2 モバイルSUICA (現在はウォッチのみ)</li> <li>8-3 PAYPAY</li> <li>8-4 FPAY (F NEOバンク)</li> <li>第9章 チャレンジ関連</li> <li>9-1 SBI証券</li> <li>9-2 FITBIT</li> <li>9-3 かんたん積立</li> <li>9-4 DUOLINGO</li> <li>9-5 フォト</li> </ul>                                        | <ol> <li>19</li> <li>20</li> <li>21</li> <li>22</li> <li>23</li> <li>23</li> <li>24</li> <li>24</li> <li>24</li> </ol>                                                             |
| <ul> <li>第8章 キャッシュレス決済</li> <li>8-1 VISAタッチ決済</li> <li>8-2 モバイルSUICA (現在はウォッチのみ)</li> <li>8-3 PAYPAY</li> <li>8-4 FPAY (F NEOバンク)</li> <li>第9章 チャレンジ関連</li> <li>9-1 SBI証券</li> <li>9-2 FITBIT</li> <li>9-3 かんたん積立</li> <li>9-4 DUOLINGO</li> <li>9-5 フォト</li> <li>9-6 CHROME</li> </ul>                    | <ol> <li>19</li> <li>19</li> <li>20</li> <li>21</li> <li>22</li> <li>23</li> <li>23</li> <li>24</li> <li>24</li> <li>24</li> <li>24</li> <li>24</li> <li>24</li> </ol>             |
| <ul> <li>第8章 キャッシュレス決済</li> <li>8-1 VISAタッチ決済</li> <li>8-2 モバイルSUICA (現在はウォッチのみ)</li> <li>8-3 PAYPAY</li> <li>8-4 FPAY (F NEOバンク)</li> <li>第9章 チャレンジ関連</li> <li>9-1 SBI証券</li> <li>9-2 FITBIT</li> <li>9-3 かんたん積立</li> <li>9-4 DUOLINGO</li> <li>9-5 フォト</li> <li>9-6 CHROME</li> <li>9-7 WATCH</li> </ul> | <ol> <li>19</li> <li>19</li> <li>20</li> <li>21</li> <li>22</li> <li>23</li> <li>23</li> <li>24</li> <li>24</li> <li>24</li> <li>24</li> <li>24</li> <li>24</li> <li>25</li> </ol> |

| 第           | 第10章 その他のアプリ                                                                                                    | 26                                                                                                    |
|-------------|----------------------------------------------------------------------------------------------------|----------------------------------------------------------------------------------------------------|
|             | 10-1 お薬手帳                                                                                                    | 26                                                                                                    |
|             | 10-2 ヤマト                                                                                                    | 26                                                                                                    |
|             | 1 0 - 3 X                                                                                                    | 26                                                                                                    |
|             | 10-4 インスタグラム                                                                                                    | 27                                                                                                    |
|             | 10-5 カルテコ                                                                                                    | 27                                                                                                    |
|             | 10-6 青空文庫                                                                                                    | 27                                                                                                    |
|             | 10-7 さとふる                                                                                                    | 27                                                                                                    |
|             | 10-8 ヤマト                                                                                                    | 28                                                                                                    |
|             | 10-9 マジスト                                                                                                    | 28                                                                                                    |
|             | 10-10 ラジコ                                                                                                    | 28                                                                                                    |
|             |                                                                                                    |                                                                                                    |
| 第           | 第11章 ホーム画面のアプリー覧                                                                                                    | 29                                                                                                    |
| 第           | 511章 ホーム画面のアプリー覧<br>11-1 画面1                                                                                                    | <b>29</b><br>29                                                                                                    |
| 第           | <ul> <li>311章 ホーム画面のアプリー覧</li> <li>11-1 画面1</li> <li>11-2 画面2</li> </ul>                                                                                                  | <b>29</b><br>29<br>30                                                                                                  |
| 第<br>第<br>第 | 511章 ホーム画面のアプリー覧<br>11-1 画面1<br>11-2 画面2<br>512章 ドロワー内のアプリー覧                                                                                                    | <ul><li>29</li><li>29</li><li>30</li><li>31</li></ul>                                                                  |
| 策<br>策      | <ul> <li>511章 ホーム画面のアプリー覧</li> <li>11-1 画面1</li> <li>11-2 画面2</li> <li>512章 ドロワー内のアプリー覧</li> <li>12-1 ア ~ ス</li> </ul>                                                    | <ul> <li>29</li> <li>30</li> <li>31</li> </ul>                                                                         |
| 第<br>第      | <ul> <li>511章 ホーム画面のアプリー覧</li> <li>11-1 画面1</li> <li>11-2 画面2</li> <li>512章 ドロワー内のアプリー覧</li> <li>12-1 ア ~ ス</li> <li>12-2 ス ~ モ</li> </ul>                                | <ol> <li>29</li> <li>30</li> <li>31</li> <li>31</li> <li>32</li> </ol>                                                 |
| 第<br>第      | <ul> <li>511章 ホーム画面のアプリー覧</li> <li>11-1 画面1</li> <li>11-2 画面2</li> <li>512章 ドロワー内のアプリー覧</li> <li>12-1 ア ~ ス</li> <li>12-2 ス ~ モ</li> <li>12-3 モ ~ 住 (ジュウ)</li> </ul>      | <ul> <li>29</li> <li>29</li> <li>30</li> <li>31</li> <li>31</li> <li>32</li> <li>33</li> </ul>                         |
| 第<br>第      | 511章 ホーム画面のアプリー覧<br>11-1画面1<br>11-2画面2<br>512章 ドロワー内のアプリー覧<br>12-1ア ~ ス<br>12-2ス ~ モ.<br>12-3モ ~ 住 (ジュウ)<br>12-4宿 (シュク) ~ C                                               | <ul> <li>29</li> <li>30</li> <li>31</li> <li>31</li> <li>32</li> <li>33</li> <li>34</li> </ul>                         |
| 第<br>第      | 511章 ホーム画面のアプリー覧<br>11-1画面1<br>11-2画面2<br>11-2画面2<br>12=1アー内のアプリー覧<br>12-1アース<br>12-2スーモ<br>12-3モー住(ジュウ)<br>12-4宿(シュク) ~ C.<br>12-5C~ I.                                  | <ul> <li>29</li> <li>30</li> <li>31</li> <li>31</li> <li>32</li> <li>33</li> <li>34</li> <li>35</li> </ul>             |
| 第 第         | 511章 ホーム画面のアプリー覧<br>11-1画面1<br>11-2画面2<br>11-2画面2<br>12 = ドロワー内のアプリー覧 $12-1$ ア ~ ス.<br>12-2 ス ~ モ.<br>12-3 モ ~ 住 (ジュウ)<br>12-4 宿 (シュク) ~ C.<br>12-5 C ~ I.<br>12-6 I ~ P. | <ul> <li>29</li> <li>30</li> <li>31</li> <li>31</li> <li>32</li> <li>33</li> <li>34</li> <li>35</li> <li>36</li> </ul> |

スマホ買い替え時の引き継ぎ設定(その他)

テキストの画面環境

- Google Pixel 9 Pro (Android 14)
- Google Pixel 8 Pro (Android 14)

## 第1章 業務用関連

#### 1 — 1 Jimdo

- アプリを起動する。
- ② [アカウントでログイン]をタップする。
- ③ 「利用規約・プライバシーポリシー・「Creater アプリのプライバシーポリシー」 にチェックを入れ、[続ける]をタップする。
- ④ [メールアドレス] と [パスワード] を入力し、[ログイン] をタップする。

#### 1ー2 ファイルマネージャー

- ① アプリを起動する。
- ② 「プライバシーポリシー」画面で、[次へ]をタップする。
- ③ 「アクセスリクエスト」画面で、[次へ]をタップする。
- ④ [全ファイルの管理権を付与]をオンにする。

#### 1ー3 メッセージ

- ① アプリを起動する。
- ② [OO(自分の名前)で続行]をタップする。
- ③ RCS チャットの説明画面が表示されたら、[OK] をタップする。

## 第2章 銀行関連

## 2-1 住信SB | 銀行

- ① アプリを起動する。
- ② 「ご利用にあたって」の内容を確認し、[同意する]をタップする。
- ③ [ログイン]をタップする。
- ④ [ユーザーネーム] と [WEB ログインパスワード] を入力する。
- ⑤ [ログイン] をタップする。
- ⑥ [スマート認証 NEO を利用する] をタップする。
- ⑦ 他の端末の情報が解除されるという旨が表示されるので、[OK]をタップする。
- ⑧ [SMS認証]をタップする。
- ⑨ SMSが届いたら、リンク内をタップする。
- 10 [生体認証を使用する]をタップして、「鍵」のアイコンをタップする。
- ① 生体認証できない場合の「PIN コード」の設定案内が表示されるので、
   [OK]をタップする。
- [PIN コード]を、確認を含めて2回入力する。
- 13 本人確認のために、指紋認証を行います。

#### 2-2 SB / スマート認証

- ① アプリを起動する。
- ② [FIDO を設定する] をタップする。
- ③ [ユーザーネーム] と [パスワード] を入力し、[次へ] をタップする。
- ④ 認証情報が上書きされる注意書きが表示されたら、[閉じる]をタップする。
- ⑤ 認証コードを送付する [メールアドレス] をタップする。
- ⑥ [取引パスワード]を入力して、[送信]をタップする。
- ⑦ メールに届いた [認証コード] を入力する。(6桁)
- ⑧ [認証方法の選択]をタップする。
- ⑨ [生体認証+パスワードを登録する]をタップする。
- 10 生体認証を行う。
- ① [パスコード]を入力する。(6桁)

#### 2-3 SB I 新生銀行

- ① アプリを起動する。
- ② [口座番号/パスワードでログイン]をタップする。
- ③ [店番・口座番号] と [パスワード] を入力し、[ログイン] をタップする。
- ④ [利用規約に同意の上許可する]をタップする。
- ⑤ 「生体認証を有効にするか?」と表示されたら、[はい]をタップする。
- ⑥ 許可を求める画面が表示されたら [許可] をタップする。

3

#### 2-4 ゆうちょ銀行

- ① アプリを起動する。
- ② 画面を左へスクロールするか、[次へ]をタップする。(3回)
- ③ [OK] をタップする。
- ④ 利用規定を確認し、[同意する]をタップする。※画面をスクロールすると、「同意する」の文字が濃くなります。
- ⑤ プライバシーポリシーを確認し、[同意する] をタップする。
- ⑥ [記号] 及び [番号] を入力する。
- ⑦ 姓名をカタカナで入力する。(姓と名の間のスペースなし)
- ⑧ 生年月日を選択し、[OK] をタップする。
- ⑨ 表示内容を確認し、[次へ]をタップする。
- 11 本人確認の方法をタップする。(例:暗証番号・電話番号)
- 11 [キャッシュカードの暗証番号]を入力し、[次へ]をタップする。
- 12 [確認コードを発行する]をタップする。
- 13 確認メッセージが表示されたら、[OK] をタップする。
- 14 SMSで届いた [ご本人様確認コード] を入力し、 [次へ] をタップする。
- 15 任意の [認証方法] をタップする。(例:パスコード)
- 16 任意の[パスコード]を入力する。(確認を含めて2回)
- ① 生体認証の設定画面が表示されたら、[OK]をタップする。
- 118 使い方の説明画面が表示されたら、[あとで] をタップする。

## 第3章 プロ野球関連

## 3-1 スカパープロ野球セット

- ① アプリを起動する。
- ② お知らせが表示されたら、[閉じる]をタップする。
- ③ [利用開始]をタップする。

*3-2 ローチ*ケ

- ① アプリを起動する。
- ② [ローチケサイト] をタップする。
- ③ [ログイン] をタップする。
- ④ [メールアドレス] と [パスワード] を入力する。
- ⑤ [文字認証]を入力して、[ログイン]をタップする。

## 3-3 スポーツナビ

- ① アプリを起動する。
- ② [ハンバーガーメニュー]をタップする。
- ③ [フォロー] → [プロ野球] →ファイターズの [フォロー]

# 第4章 ショップ関連(ネット店)

## 4-1 Amazon

- ① アプリを起動する。
- ② [続ける]をタップする。

## 4-2 Yahoo!ショップ

- ① アプリを起動する。
- ② 画面下部の [マイページ] をタップする。
- ③ 画面上部の [ログインする] をタップする。
- ④ [電話番号]を入力し、[次へ]をタップする。
- ⑤ SMS で届いた [確認コード] を入力し、[ログイン] をタップする。

## 4-3 ヨシヅヤネットスーパー

- ① アプリを起動する。
- ② [会員様番号] と [パスワード] を入力する。
- ③ [ご入店]をタップする。

# 第5章 ショップ関連(実店舗)

## 5-1 E PARK

- ① アプリを起動する。
- ② [次へ]をタップする。
- ③ [ログイン] をタップする。
- ④ [メールアドレス] と [パスワード] を入力する。
- ⑤ 「ログイン情報を保存する」にチェックを入れます。
- ⑥ [ログイン] をタップする。

## 5-2 コメダ珈琲

- ① アプリを起動する。
- ② [スキップする]をタップする。
- ③ 利用規約を確認し、[利用規約に同意して進む]をタップする。
- ④ [こちらからログイン]をタップする。
- ⑤ [メールアドレス] と [パスワード] を入力する。
- ⑥ [ログインする] をタップする。

スマホ買い替え時の引き継ぎ設定(その他)

#### <u> 5ー3 サガミ</u>

- ① アプリを起動する。
- ② [ハンバーガーメニュー]をタップする。
- ③ [会員登録・ログインへ]をタップする。
- ④ [EPARK 会員でログイン]をタップする。
- ⑤ EPARK の [メールアドレス] と [パスワード] を入力する。
- ⑥ [ログイン] をタップする。

#### 5-4 JINS

- ① アプリを起動する。
- ② 2 画面左へスクロールし、[ログイン/新規登録]をタップする。
- ③ [メールアドレス] と [パスワード] を入力する。
- ④ [ログイン] をタップする。

## 5-5 ゆうパックスマホ割

- ① アプリを起動する。
- ② [メールアドレス] と [パスワード] を入力する。
- ③ [ログイン] をタップする。

# 第6章 ポイント関連

## 6-1 Vpass

- ① アプリを起動する。
- ② [スキップ]をタップする。
- ③ [次へ]を2回タップする。
- ④ [ログイン]をタップする。
- ⑤ [Vpass ID でログイン] をタップする。
- ⑥ [Vpass ID] と [パスワード] を入力する。
- ⑦ [Vpass ID 保存]をタップする。
- ⑧ [ログイン] をタップする。

## 6-2 VポイントPay

- ① アプリを起動する。
- ② [すでに登録済みの方]をタップする。
- ③ [電話番号] を入力し、[次へ] をタップする。
- ④ [姓名(カタカナ)]入力し、[次へ]をタップする。
- ⑤ [生年月日]を入力し、[確認コードを送信する]をタップする。
- ⑥ SMSで届いた [認証コード] を入力する。
- ⑦ [パスコード]を入力する。(確認と共に2回)
- ⑧ [生体認証]を行う。
- ⑨ [次へ]をタップしながら、画面を進めるか、[スキップ]をタップする。

#### 6-3 Vポイント

- ① アプリを起動する。
- ② [利用規約に同意して・・・]をタップする。
- ③ 位置情報の利用例を確認し、[閉じる]をタップする。
- ④ [はじめる] をタップする。
- ⑤ [設定を始める]をタップする。
- ⑥ [Yahoo!JAPAN ID でログイン] をタップする。
- ⑦ [ID] または [電話番号] を入力して、[次へ] をタップする。
- ⑧ SMS で届いた [確認コード] を入力し、[ログイン] をタップする。
- ⑨ [次へ] をタップする。
- 11 表示された電話番号へ電話する。
- ① [認証する]をタップする。

#### 6-4 iAEON

- ① アプリを起動する。
- ② [ログイン]をタップする。
- ③ [電話番号] と [パスワード] を入力し、[ログインする] をタップする。
- ④ SMSで届いた [認証コード] を入力し、[次へ] をタップする。

## 6-5 dポイント

- ① アプリを起動する。
- ② [スタート] をタップする。
- ③ [同意して利用開始]をタップする。
- 「お知らせを受け取る」のチェックは任意にし、[OK]をタップする。
- ⑤ [次へ]をタップします。
- ⑥ [ログインする] をタップする。
- ⑦ [dアカウントID(メールアドレス)]を入力し、[次へ]をタップする。
- ⑧ [パスワード] を入力し、[ログイン] をタップする。
- ⑨ SMS で届いた [セキュリティコード] を入力し、[次へ] をタップする。
- 10 [ログイン]をタップする。
- ① [おサイフケータイを設定する]をタップする。
- 12 [設定済みのカード番号を確認する]をタップする。
- (3) [設定済みのカードを確認する]をタップする。
- (4) 初期設定の画面が表示されたら、[はい]をタップする。
- 15 [閉じる]をタップする。

#### 6-6 ローソン

- ① アプリを起動する。
- 2 [はじめる] をタップする。
- ③ [同意する]をタップする。
- ④ [ログイン] をタップする。
- ⑤ [メールアドレス] と [パスワード] を入力する。
- ⑥ 画像認証で表示された数字を入力する。
- ⑦ [ログイン]をタップする。
- ⑧ メールに届いた6桁の [認証コード] を入力し、[送信] をタップする。
- ⑨ プライバシーポリシーを確認し、[同意する]をタップする。

## 6-7 JRE

- ① アプリを起動する。
- ② [許可]をタップする。
- ③ [はじめる] をタップする。
- ④ [ユーザーID] と [パスワード] を入力し、[ログイン] をタップする。
- ⑤ [認証コードを送信する]をタップする。
- ⑥ メールに届いた [認証コード] を入力し、[認証する] をタップする。
- ⑦ 「次回から一定期間…」にチェックを入れ、[OK]をタップする。

## 6-8 TOKA / STATION

- ① アプリを起動する。
- ② [ログインする]をタップする。
- ③ [メールアドレス] と [パスワード] を入力し、[ログインする] をタップする。

#### 6-9 BEARD PAPA

- ① アプリを起動する。
- ② [規約に同意する] にチェックを入れ、[決定] をタップする。
- ③ [ログイン]をタップする。
- ④ [メールアドレス] と [パスワード] を入力し、[ログイン] をタップする。

#### 6-10 ファミマ

- ① アプリを起動する。
- ② [同意する]をタップする。
- ③ [ログイン]をタップする。
- ④ [電話番号] と [パスワード] を入力し、[ログイン] をタップする。
- ⑤ SMSで届いた [認証コード] を入力し、[次へ] をタップする。

## 第7章 トラベル関連

## 7-1 ANA

- ① アプリを起動する。
- ② 画面をスクロールし、[はじめる] をタップする。
- ③ 利用規約を確認して、[同意して利用する]をタップする。
- ④ [ログイン]をタップする。
- ⑤ [お客様番号] と [Web パスワード] を入力し、[ログイン] をタップする。
- 6 [予約を読み込む]をタップする。

## 7-2 Expedia

- ① アプリを起動する。
- ② [今すぐ開始]をタップする。
- ③ [メールアドレス]を入力し、[続ける]をタップする。
- ④ メールに届いた [確認コード] を入力し、[続ける] をタップする。
- ⑤ 画像認証を行う。

## 7-3 ANA MILE

- ① アプリを起動する。
- ② [つぎへ] をタップする。
- ③ [日本] をタップする。
- ④ [同意する]をタップする。
- ⑤ [つぎへ] をタップする。(4回)
- ⑥ [はじめる] をタップする。
- ⑦ ANA の [お客様番号] と [Web パスワード] を入力し、
   [ログイン] をタップする。
- ⑧ [はい] をタップする。
- ⑨ [許可する] をタップする。
- 10 [アプリの使用中のみ許可]を選択した状態で、戻る。
- ① SMS で届いた [認証コード] を入力する。
- 12 [利用開始]をタップする。

#### 7ー4 名鉄ミュースカイ

- ① アプリを起動する。
- ② [規約の内容を…] にチェックを入れ、[次へ] をタップする。
- ③ [スキップ]をタップする。
- ④ [アプリを始める]をタップする。
- ⑤ [ユーザー情報] は未登録のままで、[登録] をタップする。
- ⑥ [設定]をタップして、マイ駅を追加する。
- ⑦ [完了]をタップする。
- ⑧ [μチケット] をタップする。
- ⑨ [MENU] をタップする。
- 10 [マイページ]をタップする。
- ① [ログイン | D] と [パスワード] を入力する。
- 12 [次回から自動ログイン…] にチェックを入れ、[ログイン] をタップする。

## 7*-5 タクシーGO*

- ① アプリを起動する。
- [アカウントをお持ちの方]をタップする。
- ③ [復元する]をタップする。
- ④ SMSで届いた [認証コード] を許可する。

## 7-6 JR

- ① アプリを起動する。
- ② [スキップ]をタップする。
- ③ [次へ]をタップする。
- ④ [上記規約…] にチェックを入れ、[規約に同意して進む] をタップする。
- ⑤ [OK] をタップする。
- ⑥ [後で設定]をタップする。
- ⑦ [ログイン] をタップする。
- ⑧ [WESTER ID] と [パスワード] を入力する。
- 9 [送信]をタップする。
- 10 メールに記載された [ワンタイムパスワード] を入力する。

## 第8章 キャッシュレス決済

#### 8-1 V / SAタッチ決済

- 旧端末で、[ウォレット]を起動する。
- ② 登録したカードをタップする。
- ③ [お支払い方法を削除]をタップする。
- ④ 「ウォレットからこのスマートフォンでタッチ決済はできません」を選択し、
   [OK]をタップする。
- ⑤ 新端末で、[Vpass] を起動する。
- ⑥ [Google Pay の設定」をタップする。
- ⑦ [Pay に追加]をタップする。
- 8 [VISA] をタップする。
- 9 [電話番号] を入力し、[SMS で認証する] をタップする。
- ⑩ [認証コード]を入力し、[認証コードを確認する]をタップする。
- ① [ウォレットに追加]をタップする。
- 12 内容を確認し、[次へ] をタップする。
- (13) 利用規約を確認し、[同意する] をタップする。
- ① 「確認方法の選択」画面が表示されたら、[続行]をタップする。
- (15) SMS で届いた [確認コード] を入力し、[続行] をタップする。

#### 8-2 モバイルSuica (現在はウォッチのみ)

- ① アプリを起動する。
- ② [スキップ]をタップする。
- ③ [はじめる] をタップする。
- ④ [ご利用規約…]をタップし、[Google でログイン]をタップする。
- ⑤ [すでに会員の方はこちら]をタップする。
- ⑥ [メールアドレス] と [パスワード] を入力し、[ログイン] をタップする。
- ⑦ [次へ]をタップする。
- ⑧ [受け取る Suica]をタップする。
- 9 [受け取る] をタップする。
- 10 [アプリ起動]をタップする。
- ① [次へ]をタップする。
- 12 [おサイフ…]をタップし、[次へ]をタップする。
- 13 [次へ]をタップする。

#### 8-3 PayPay

- ① アプリを起動する。
- ② [ログイン]をタップする。
- ③ [電話番号] と [パスワード] を入力する。
- ④ [同意してログイン]をタップする。
- ⑤ [ログイン中の別端末が手元にある]をタップする。
- ⑥ 旧端末で PayPay を起動する。
- ⑦ 新端末で [ログイン用の QR コードをスキャンする] をタップする。
- 8 QRコードをスキャンする。
- 9 [閉じる] をタップする。

## 8-4 FPay (F NEO/バンク)

- ① アプリを起動する。
- ② 「ご利用にあたって」の内容を確認し、[同意する]をタップする。
- ③ [口座にログイン]をタップする。
- ④ [ユーザーネーム(メールアドレス)] と [ログインパスワード] を入力する。
- ⑤ 「顔認証を行ってください」と表示されたら、「次へ」をタップする。 行う。
- ⑥ カメラ使用の許可が求められたら、[許可する] をタップする。
- ⑦ 「認証に成功しました」と表示されたら、[終了]をタップする。
- ⑧ 「本人認証」の画面が表示されたら、[SMS認証]をタップする。
- ⑨ SMSが届いたら、リンク内をタップする。
- 10 [生体認証を使用する]をタップする。
- ① 「鍵」のアイコンをタップする。
- ① 生体認証できない場合の「PIN コード」の設定案内が表示されるので、
   [OK]をタップする。
- [PIN コード]を、確認を含めて2回入力する。
- (4) 本人確認のために、指紋認証を行う。

## 第9章 チャレンジ関連

## 9-1 SB | 証券

- ① アプリを起動する。
- ② [ログインはこちら]をタップする。
- ③ [ユーザーネーム] と [パスワード] を入力し、[ログイン] をタップする。
- ④ [FIDO を設定する]をタップする。
- ⑤ [ユーザーネーム] と [パスワード] を入力し、[次へ] をタップする。
- ⑥ [登録メールアドレス]を選択し、[取引パスワード]を入力する。
- ⑦ [送信]をタップする。
- ⑧ メールに届いた [認証コード] を入力し、 [認証方法の選択] をタップする。
- ⑨ [生体認証+パスコードを登録する]をタップする。
- 10 [指紋認証]を行う。
- ① [パスコード]を入力する。(2回)

#### 9-2Fitbit

- ① アプリを起動する。
- ② [Google でログイン] をタップする。
- ③ 自分のアカウントを選択する。

## 9-3 かんたん積立

- ① アプリを起動する。
- ② [ログイン]をタップする。
- ③ [ユーザーネーム] と [パスワード] を入力する。
- ④ [保存] にチェックを入れる。
- ⑤ [ログイン] をタップする。
- ⑥ [指紋認証]を行う。

#### 9-4 Duolingo

- ① アプリを起動する。
- ② [メールアドレス] と [パスワード] を入力し、[ログイン] をタップする。

#### 9-5 フォト

- ① アプリを起動する。
- ② [使ってみる] をタップする。

## 9-6 Chrome

- ① アプリを起動する。
- ② [理解した]をタップする。[

#### 9-7 Watch

- ① ウォッチとスマホをフル充電する。
- ② ウォッチをオンにする。
- ③ スマホの Bluetooth をオンにして、近くにウォッチを置く。
- ④ [Google Pixel Watch] を選択する。
- ⑤ ペア設定コードを確認する。
- ⑥ スマホで [ペア設定] をタップする。
- ⑦ ウォッチに接続するアプリのアクセス許可を行う。
- ⑧ [Watch] アプリを開く。
- ⑨ 既存のアカウントでログインしてセットアップ手順を続行する。
- 10 ウォッチで Google アカウントにログインする。
- ① ウォッチで Fitbit を設定する。
- 12 GooglePay、Google アシスタント、パターンをセットアップする。

## 9-8LINE Camera

- ① アプリを起動する。
- ② [利用規約に同意してはじめる]をタップする。

# 第10章 その他のアプリ

## 10-1 お薬手帳

- ① アプリを起動する。
- ② [同意してログインする]をタップする。
- ③ [メールアドレス] と [パスワード] を入力する。
- ④ [ログイン] をタップする。

#### 10-2 771

- ① アプリを起動する。
- ② [許可]をタップする。
- ③ [ログイン]をタップする。
- ④ [ID] と [パスワード] を入力しする。
- ⑤ [黒猫 | Dを保存する] をタップし、[ログイン] をタップする。

## 10-3X

- ① アプリを起動する。
- ※2 Xにログインする [メールアドレス] を選択する。

#### 10-4 インスタグラム

- ① アプリを起動する。
- ② [ログイン]をタップする。
- ③ [パスワード]を入力し、[ログイン]をタップする。
- ④ 旧端末でお知らせをタップし、[承認] をタップする。
- ⑤ [リクエストを承認]をタップする。

*10-5 カルテコ* 

- ① アプリを起動する。
- ② [同意する]をタップする。
- ③ [次へ]を4回タップする。
- ④ [ID] と [パスワード] を入力し、[ログイン] をタップする。

### 10-6 青空文庫

- ① アプリを起動する。
- ② ログインするアドレスを選択し、[次へ] をタップする。

## 10-7さとふる

- アプリを起動する。
- [ログインん・会員登録]をタップする。
- ③ [メールアドレス] と [パスワード] を入力し、ログインする。

#### 10-8 771

- ① アプリを起動する。
- ② [ログイン]をタップする。
- ③ [クロネコ | D] と [パスワード] を入力し、ログインする。

#### 10-9 マジスト

- ① アプリを起動する。
- ② [スタートする]をタップする。
- ③ [Google] をタップする。
- ④ [アカウント]を選択する。
- ⑤ [スキップ] をタップする。
- ⑥ 広告の画面は [×] で閉じる。

#### 10-10 ラジコ

- ① アプリを起動する。
- ② [承諾して利用する]をタップする。
- ③ [ログイン・新規登録]をタップする。
- ④ [メールアドレス] と [パスワード] を入力し、ログインする。
- ⑤ [次へ] をタップする。

# 第11章 ホーム画面のアプリー覧

11-1 画面1

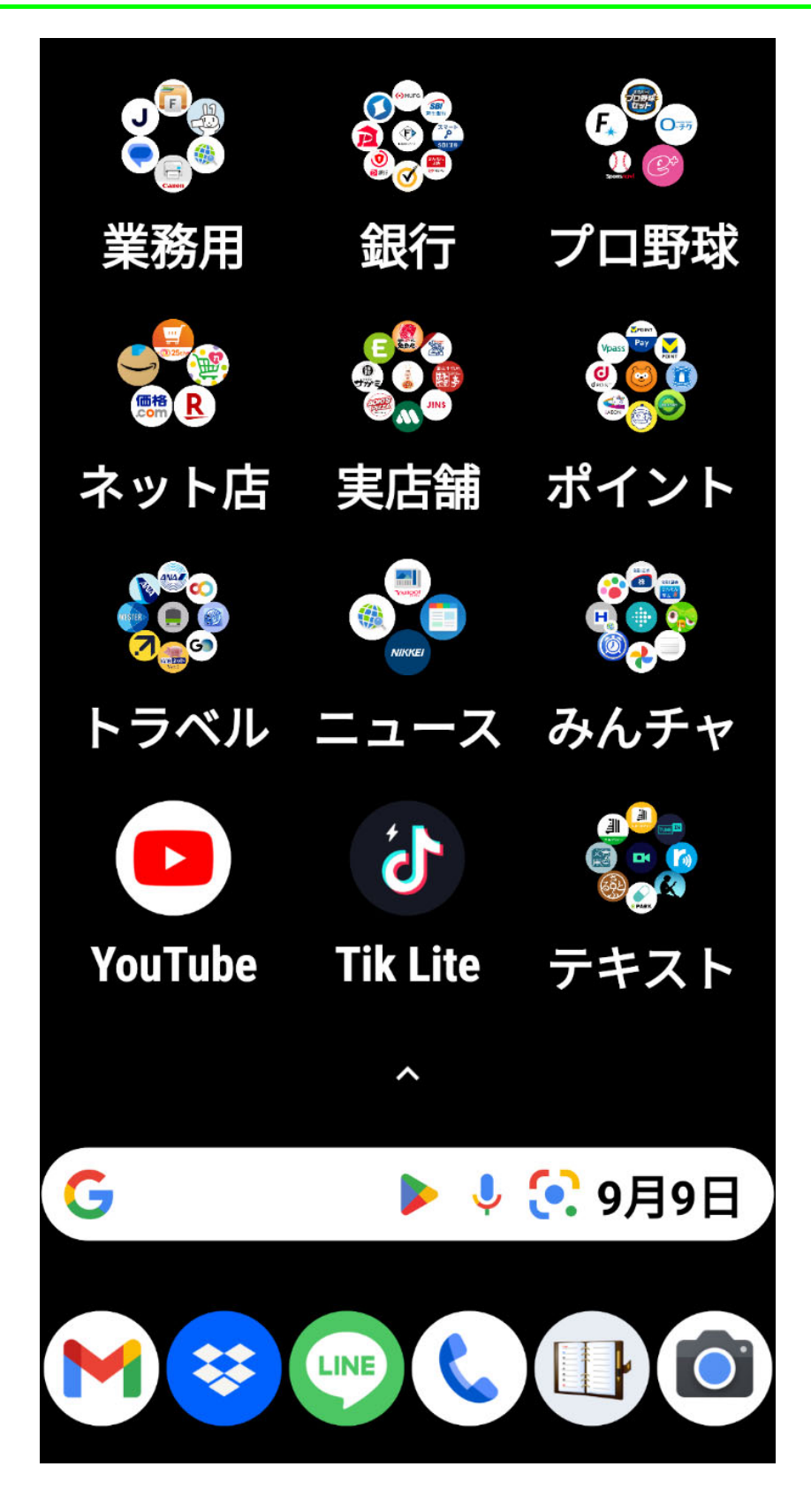

## 11-2画面2

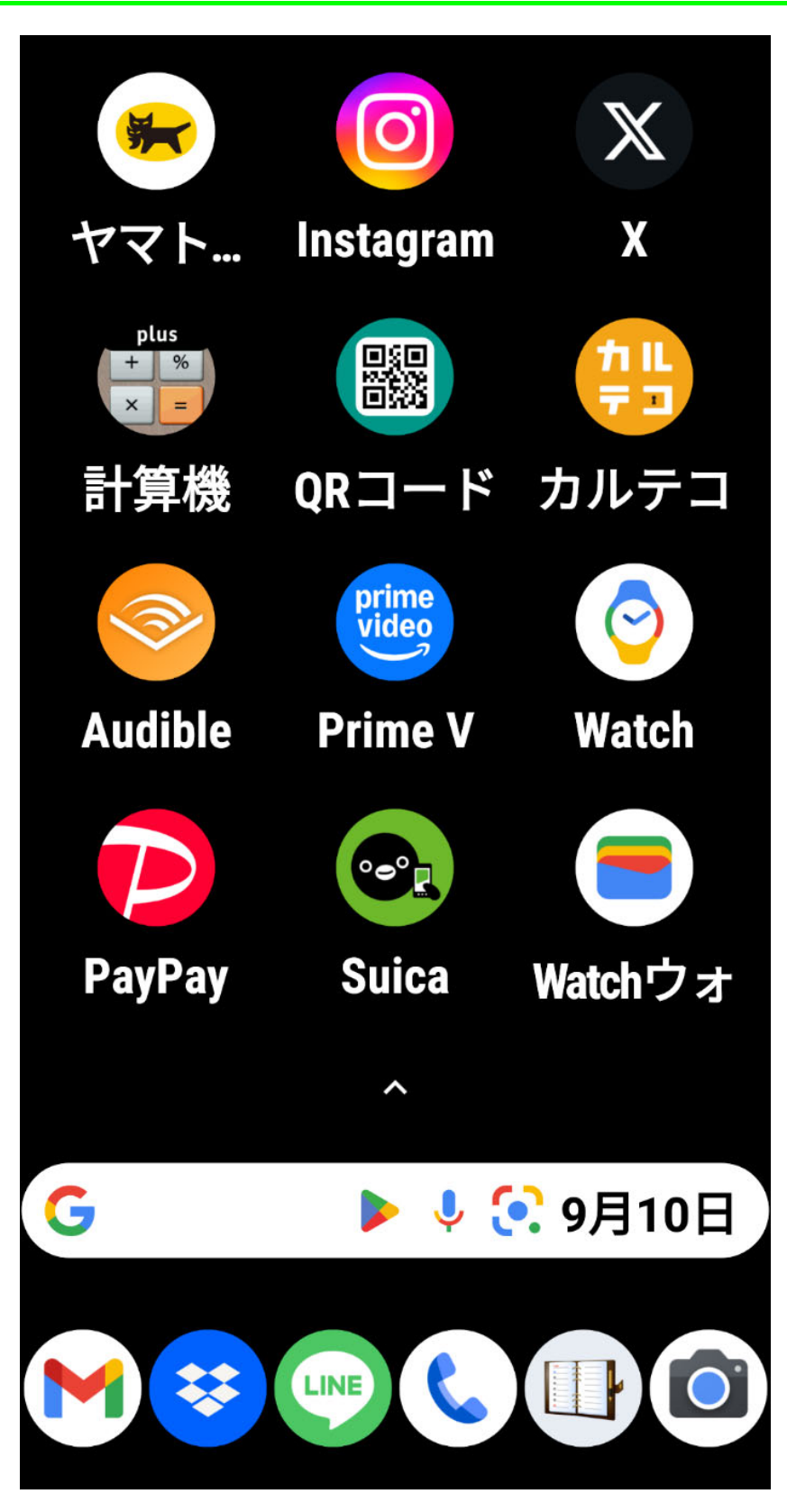

# 第12章 ドロワー内のアプリー覧

## 12-1 *P* ~ *Z*

アイコンは、ひらがな&カタカナ・漢字(音読み)・アルファベットの昇順です。

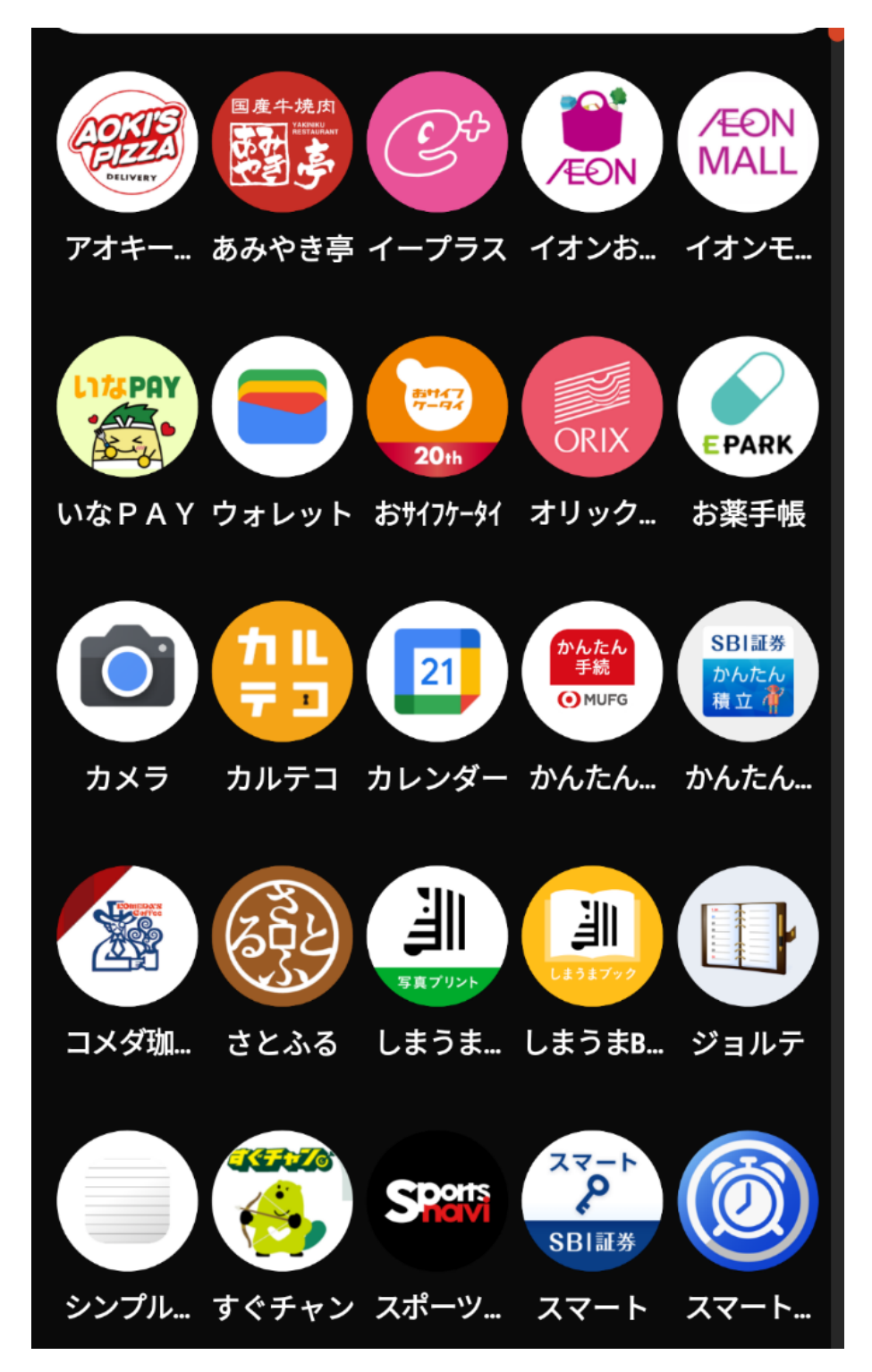

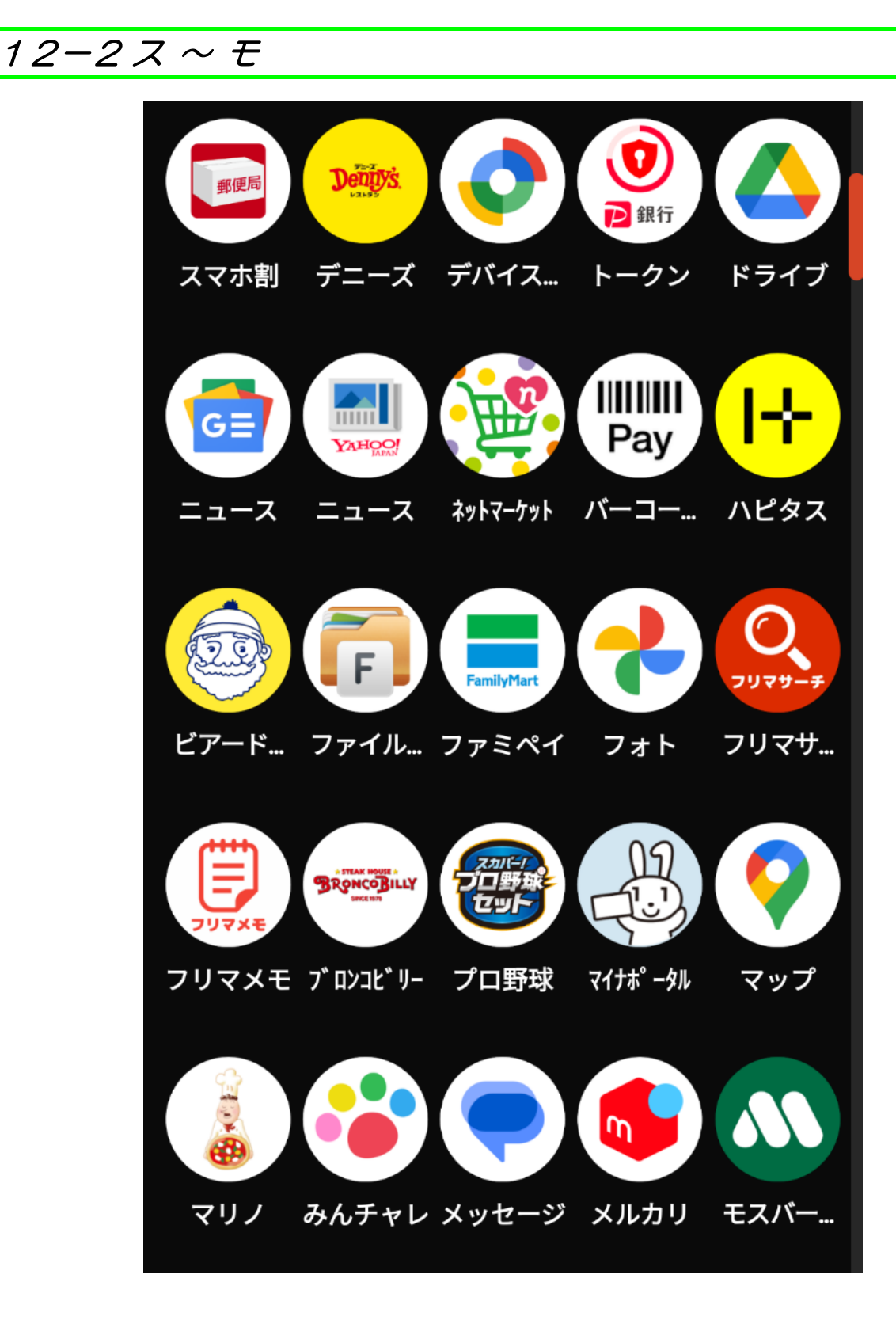

12-3モ~住(ジュウ)

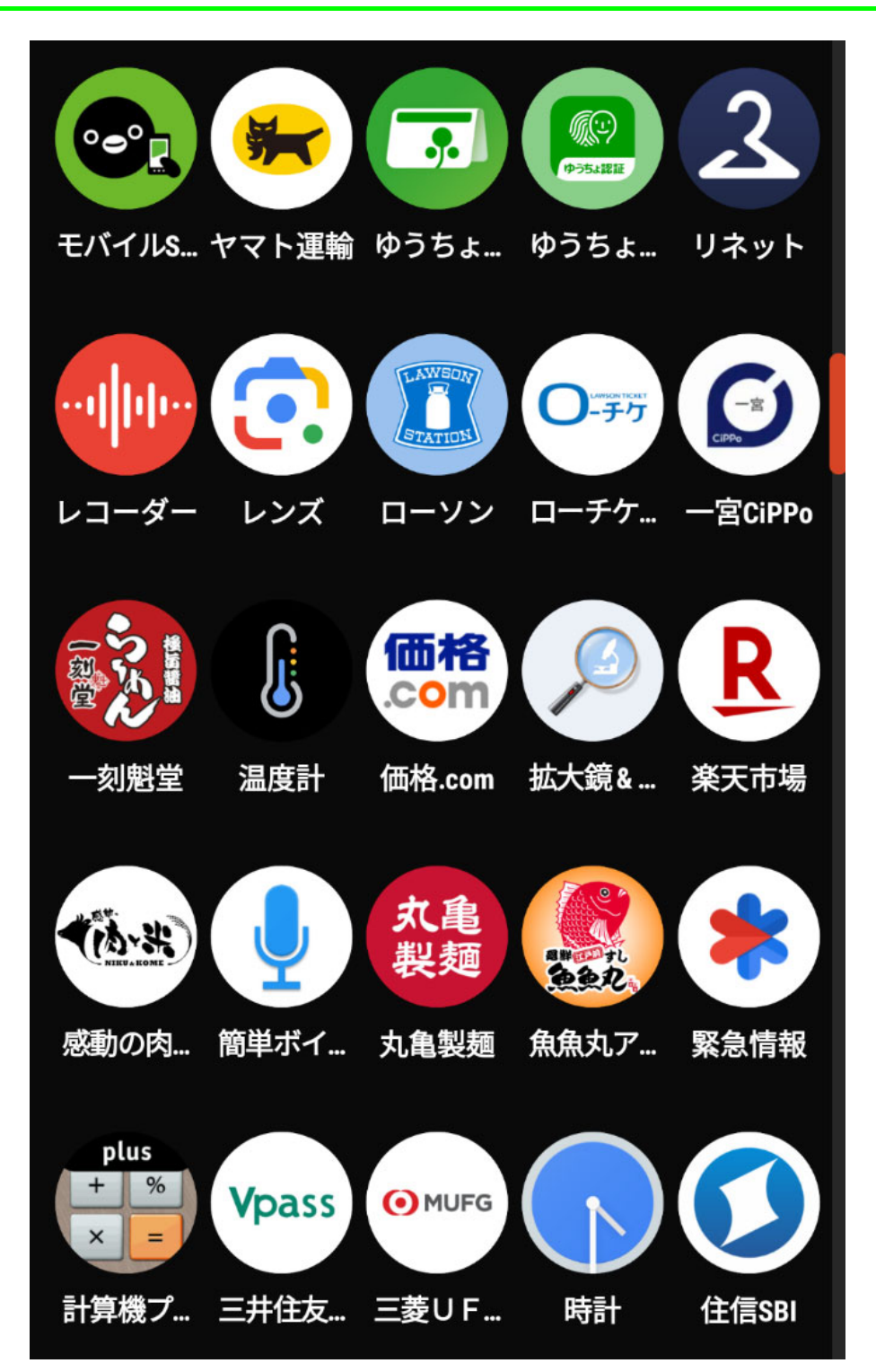

## 12-4 宿 (シュク) ~ C

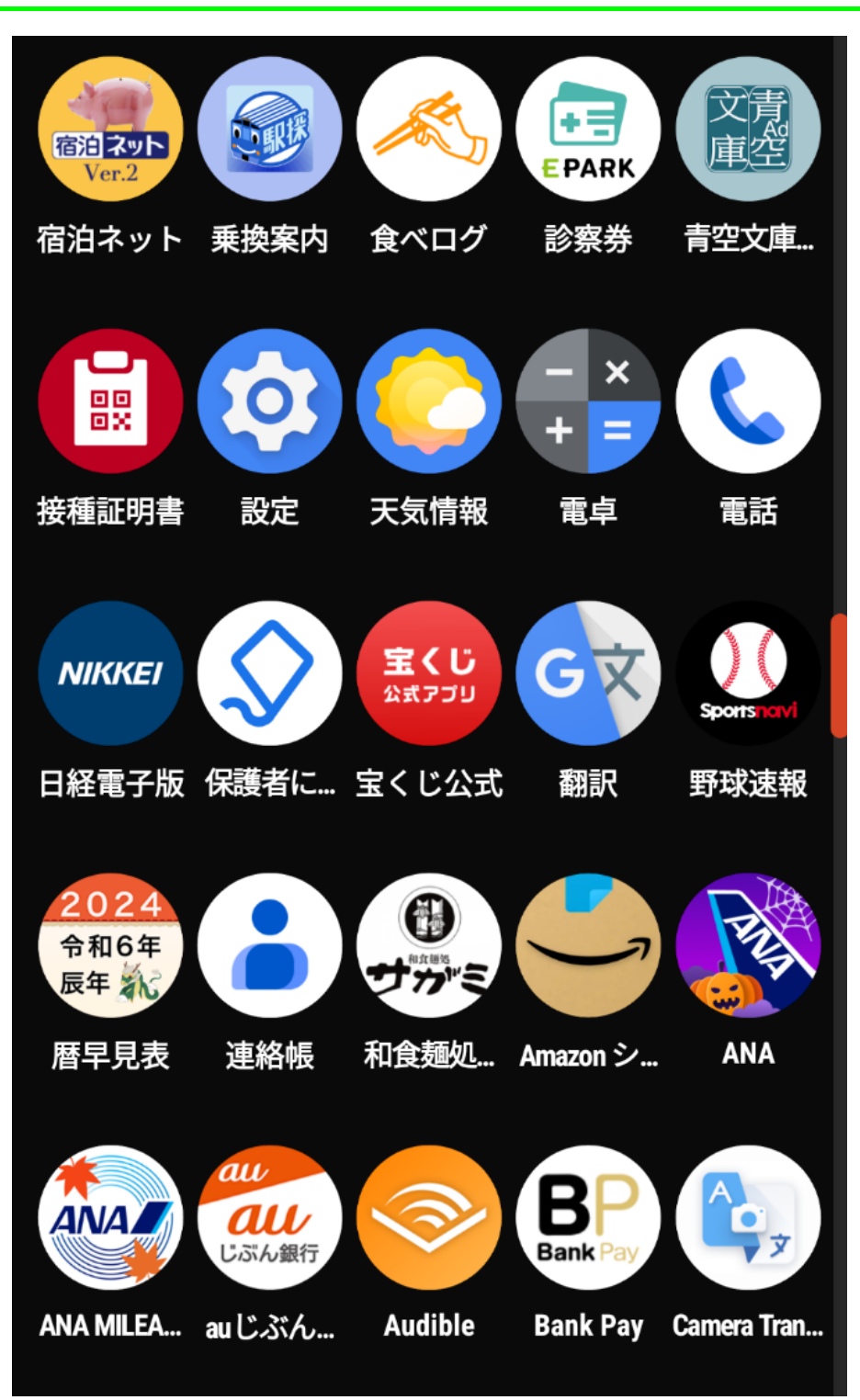

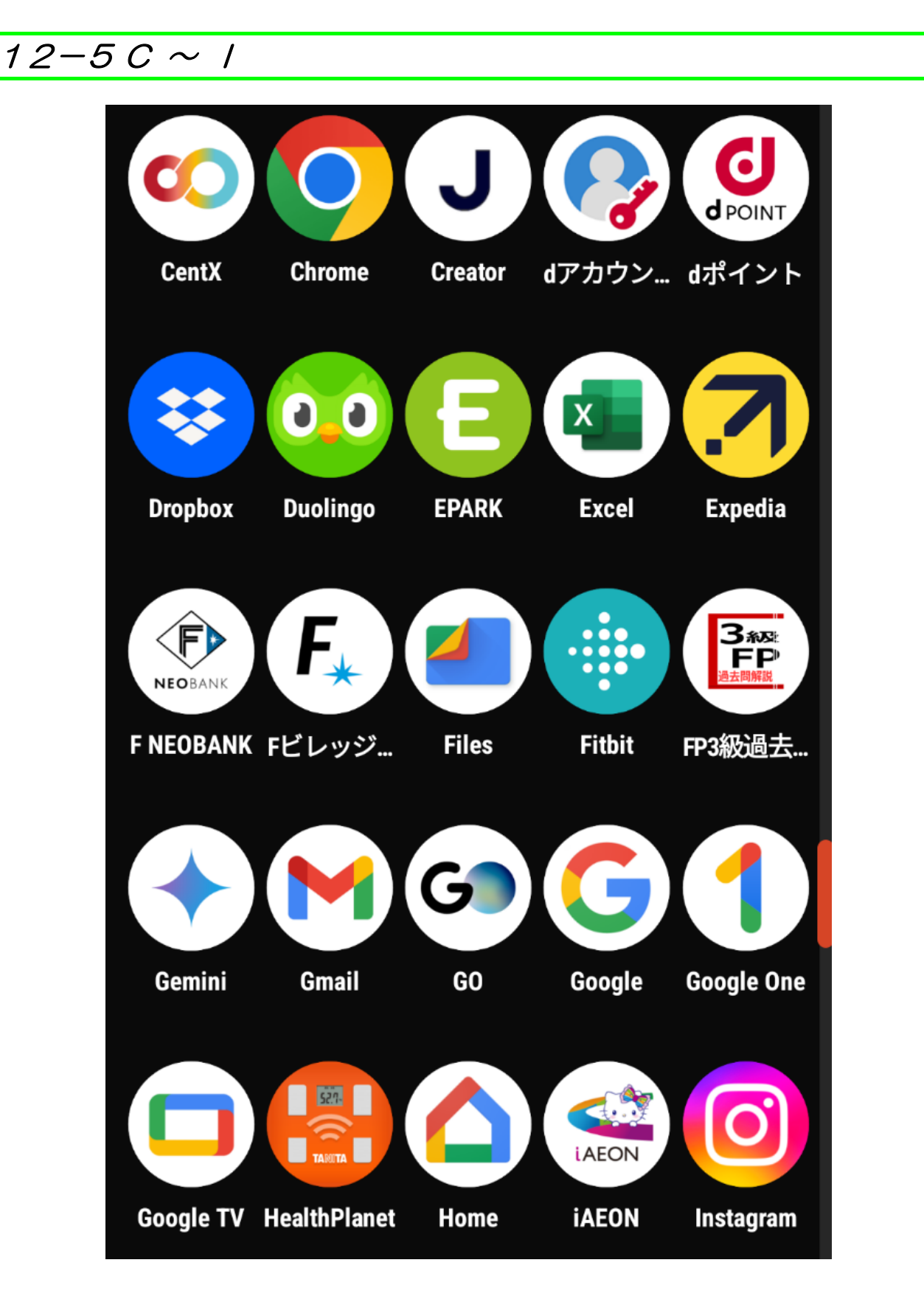

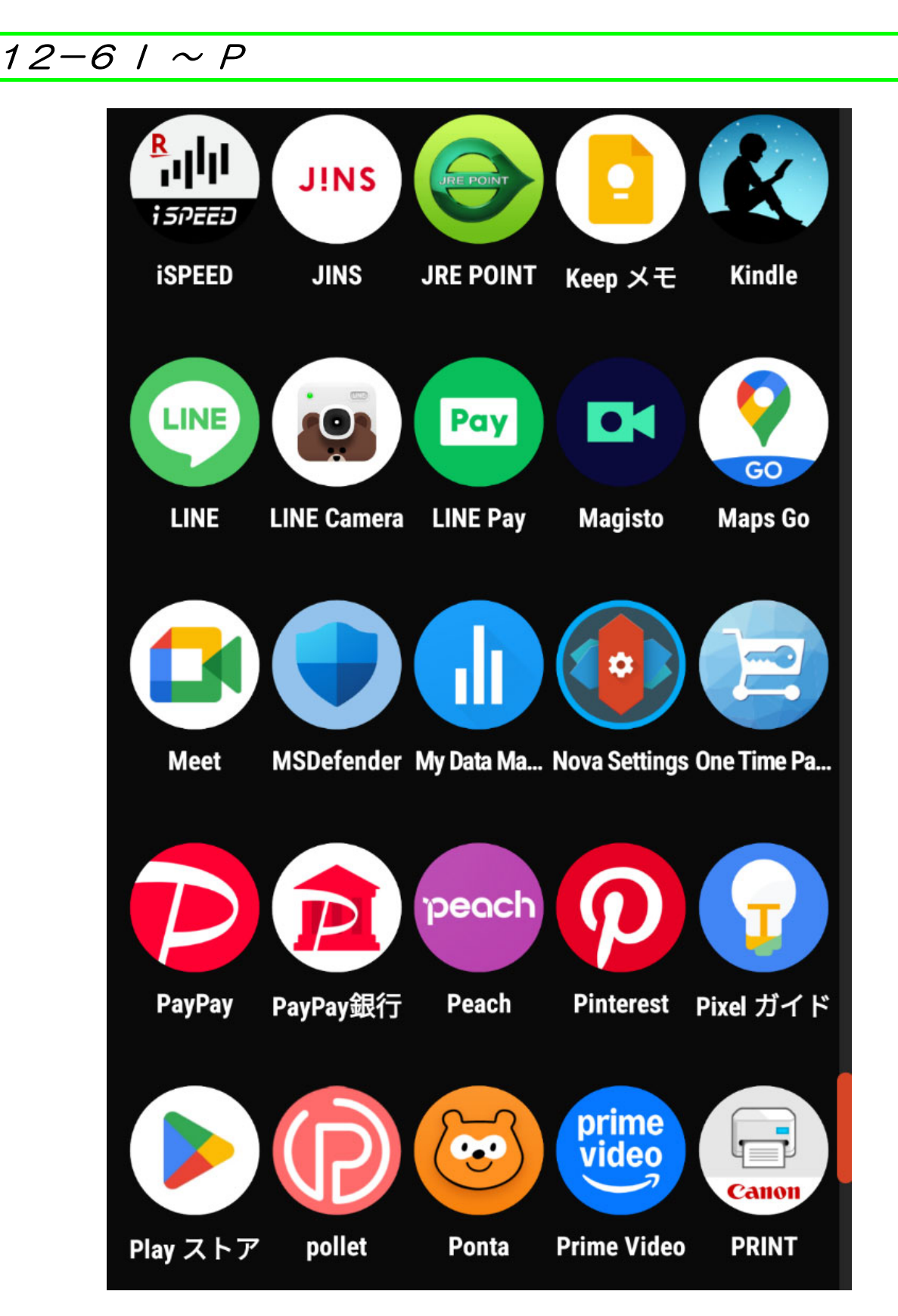

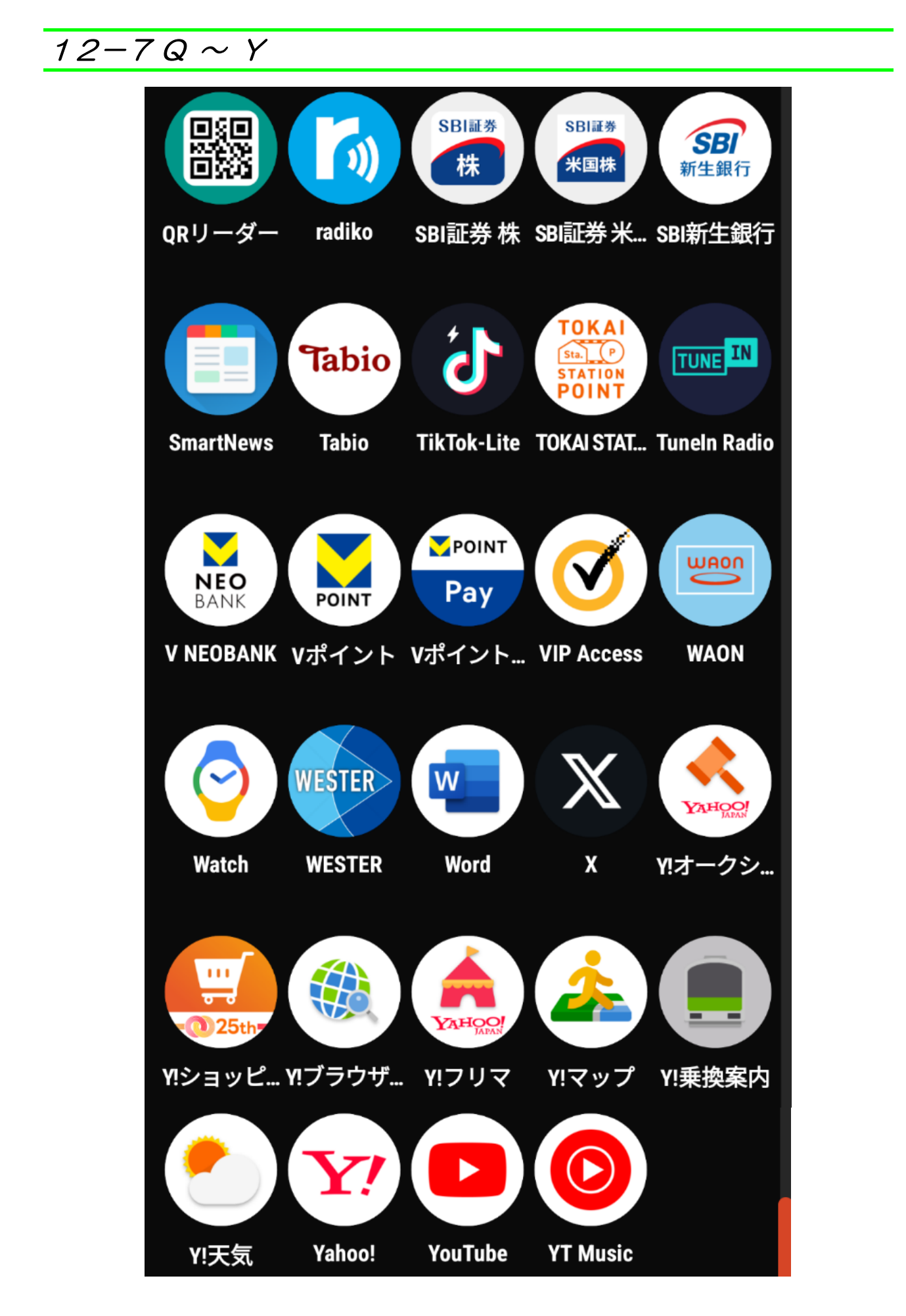